- Open Internet Explorer and go to: www.SUNY.edu; Click on: "Faculty, Staff & • Employment"
- Click on: "Sign On". Select the correct campus and login using your network user ID and password
- Click on the tab: "Business Systems Applications" and then click on "SMRT-• SUNY Management Resource Tool"
- Type in Account Number and click on SUBMIT •

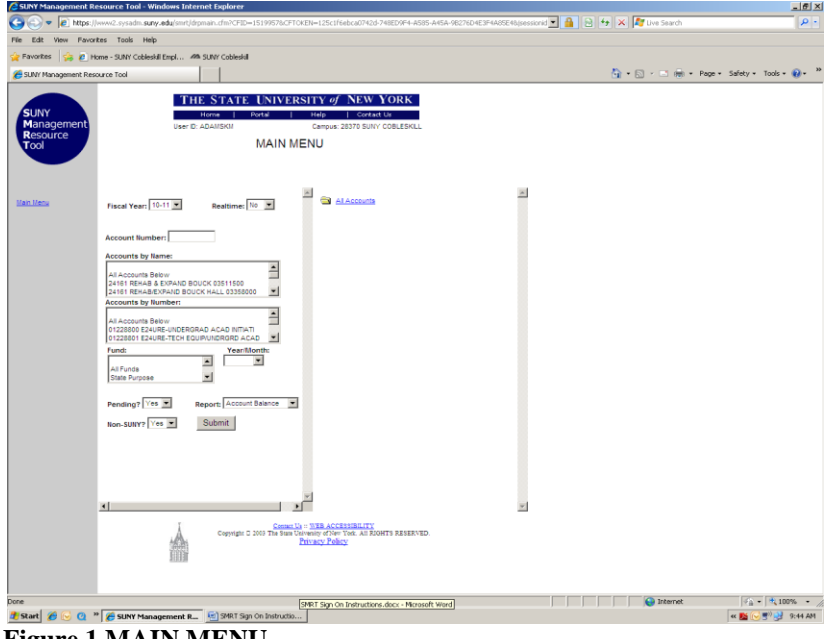

**Figure 1 MAIN MENU** 

| the Mary Parate   |                                  |                                                         |                     | 1850/91-1-A585-A45A-982           | 204E3F4A85E463 |     | 💌 🛗 😁 😁     | K 🕺 💦 Live Search |                  |
|-------------------|----------------------------------|---------------------------------------------------------|---------------------|-----------------------------------|----------------|-----|-------------|-------------------|------------------|
| for Daw class     | rites <u>T</u> ools <u>H</u> elp |                                                         |                     |                                   |                |     |             |                   |                  |
| orites 🗠 🔊 H      | inne - SI NY Cobleckil Emol      | AR O BY Cobleckel                                       |                     |                                   |                |     |             |                   |                  |
|                   | Contraction Contraction Comparis |                                                         |                     |                                   |                |     |             |                   |                  |
| Vr Management Res | iource Tool                      |                                                         |                     |                                   |                |     |             |                   | rety = Tools = 🏽 |
| UNY<br>anagement  | T                                | HE STATE UNIVERSI<br>Horve   Portal  <br>28370 SUBY COL | Help Contact        | ORK<br>Ja<br>atus by Object Group |                |     |             |                   |                  |
| al                |                                  | 860865-00                                               | CENTRAL STORES - FI | scal Year 10 - 11                 |                |     |             |                   |                  |
| ິ 🔶               |                                  | Cost Center -                                           | 28-437370-3R10 Chi  | irge Campus - 28370               |                |     |             |                   |                  |
| unt Balance       | Type of expense                  | Allocation                                              | Expended            | Encumbered                        | Balance        | 5   | Pending Alo |                   |                  |
| Summary           | PSR - Instructional              | 0                                                       | 0.00                | 0.00                              | 0.00           |     | 0.00        |                   |                  |
| PO's              | Non - Instructional              | 0                                                       | 0.00                | 0.00                              | 0.00           |     | 0.00        |                   |                  |
| ction Criteria    | Overtime                         | 0                                                       | 0.00                | 0.00                              | 0.00           |     | 0.00        |                   |                  |
| ction Detail      | Other S&W                        | 0                                                       | 0.00                | 0.00                              | 0.00           |     | 0.00        |                   |                  |
| 204               | Salary Savinga                   | 0                                                       | 0.00                | 0.00                              | 0.00           |     | 0.00        |                   |                  |
|                   | Total PSR                        | 0.00                                                    | 0.00                | 0.00                              | 0.00           |     | 0.00        |                   |                  |
| lownload          | T/S instructional                | 0                                                       | 0.00                | 0.00                              | 0.00           |     | 0.00        |                   |                  |
|                   | T/S Non Instructional            | 0                                                       | 0.00                | 0.00                              | 0.00           |     | 0.00        |                   |                  |
| t Account:        | Students                         | 0                                                       | 0.00                | 0.00                              | 0.00           |     | 0.00        |                   |                  |
|                   | Other T/S                        | 0                                                       | 0.00                | 0.00                              | 0.00           |     | 0.00        |                   |                  |
| scal Year:        | Total TS                         | 0.00                                                    | 0.00                | 0.00                              | 0.00           |     | 0.00        |                   |                  |
| 10-11             | UTPS - Supplies                  | 0.00                                                    | 140.004.00          | 21.307.03                         | -101,911,59    | 100 | 0.00        |                   |                  |
| Go                | Other DBE                        |                                                         | 107 110 20          | 0.00                              | 107 110 30     | 100 | 0.00        |                   |                  |
|                   | Other Equipment                  |                                                         | 0.00                | 0.00                              | 0.00           | 100 | 0.00        |                   |                  |
|                   | Total OTPS                       | 0.00                                                    | -26.613.82          | 21 107 01                         | 5 206 79       | 100 | 0.00        |                   |                  |
|                   | DECUGE England                   | 0.00                                                    | 0.00                | 0.00                              | 0,200,79       | 100 | 0.00        |                   |                  |
|                   | Dunio                            |                                                         | 0.00                | 0.00                              | 0.00           |     | 0.00        |                   |                  |
|                   | Stores                           |                                                         | 0.00                | 0.00                              | 0.00           |     | 0.00        |                   |                  |
|                   | Telephone                        |                                                         | 0.00                | 0.00                              | 0.00           |     | 0.00        |                   |                  |
|                   | Auto                             | 0                                                       | 0.00                | 0.00                              | 0.00           |     | 0.00        |                   |                  |
|                   | Other Recharges                  | 0                                                       | 0.00                | 0.00                              | 0.00           |     | 0.00        |                   |                  |
|                   | Total Recharges                  | 0.00                                                    | 0.00                | 0.00                              | 0.00           |     | 0.00        |                   |                  |
|                   | Account Total                    | 0.00                                                    | 26 642 82           | 21 207 03                         | 6 306 76       | 100 | 0.00        |                   |                  |

Figure 2 State Purpose Account

## **SMRT** Viewing Instructions

| Edit Yoew Fav               | orites Iools Help                                                                                                    |                                                                    |                |             |                     |               |                           |
|-----------------------------|----------------------------------------------------------------------------------------------------|--------------------------------------------------------------------|----------------|-------------|---------------------|---------------|---------------------------|
| ortes 🔓 🖻                   | Home - SUMY Cobleskill Empl 498 SUNY Cobleskill                                                                                                    |                                                                    |                |             |                     |               |                           |
| NY Management R             | esource Tool                                                                                                    |                                                                    |                |             |                     | 👌 • 📾 • 📾 • 📾 | jage + Safety + Tools + 😧 |
| JNY<br>anagement<br>esource | THE STATE UNI<br>Horria   Portal                                                                                                    | VERSITY of NE<br>1 Hulp 1 C<br>24376 SURY COBLESS<br>980115 of CAM | W YORK         | ash Balance |                     |               |                           |
| M _                         |                                                                                                    |                                                                    |                |             |                     |               |                           |
| 101570.000                  | Description                                                                                                    |                                                                    | Cash Basis YTD | Pending     | Available YT0       |               |                           |
| ourt Balance<br>Cash Page   | Beginning Cash Balance                                                                                                    |                                                                    | 5-17,608.58    |             | S- 17,608.58        |               |                           |
| DESUTITION NO.              | Prior Yr DisbiExp                                                                                                    |                                                                    | 910 81         |             | 910.81              |               |                           |
| acton Criteria              | Prior Yr Encumbered                                                                                                    | -                                                                  | 0.00           |             | 0.00                |               |                           |
| sacton Datal                | Adjusted beg cash                                                                                                    |                                                                    | -10,019.30     |             | -10,012.30          |               |                           |
|                             | YTD Program Revenue                                                                                                    |                                                                    | 12 691 48      |             | 12 891 48           |               |                           |
| E Download                  | YTD Revenue Transfera                                                                                                    | _                                                                  | 18,519,39      |             | 18,519.39           |               |                           |
| ext Account:                | Total Revenue                                                                                                    |                                                                    | 31,210.67      |             | 31,210.87           |               |                           |
|                             | Gross Cash Available                                                                                                    |                                                                    | 12,691.48      |             | 12,891.48           |               |                           |
| Fiscal Year:                | Affected By:                                                                                                    |                                                                    |                |             |                     |               |                           |
| Go                          | Fringe Benefits ( 48,43%)<br>Administrative O/H ( 5,60%)                                                                                             |                                                                    | -748.75        | -15.42      | -765.17             |               |                           |
|                             | Maint O/H ( 8.70%)                                                                                                    | 1.1                                                                | .1.152.20      | -25.51      | -1,188.77           |               |                           |
|                             | Net Available for Operations                                                                                                    |                                                                    | 10,779.47      | -41.93      | 10,737.54           |               |                           |
|                             | Current Year:                                                                                                    | Allocation                                                         | Expense        | Encumbered  | Total Committed     | Alto Balance  |                           |
|                             | PDH<br>TS                                                                                                    | 16.000.00                                                          | 10,906,76      | 0.00        | 10,906.76           | 5,093.24      |                           |
|                             | OTPS                                                                                                    | 45.700.00                                                          | 10.096.42      | 2,901.91    | 19,798.34           | 25,901.66     |                           |
|                             | Total                                                                                                    | 61,700.00                                                          | 27,803.19      | 2,901.91    | 30,705.10           | 30,994,90     |                           |
|                             | Ending Cash Balance                                                                                                    |                                                                    | \$- 17,023.72  | 5-2,943.84  | <b>S- 19,967.56</b> |               |                           |
|                             | IFR Reserve Accounts:<br>910137 - 00 Equipment Replacement and Repair<br>910138 - 00 Facility Repovation and Rehab<br>910110 - 00 Factors Evaluation |                                                                    | 0.00           |             |                     |               |                           |
|                             | 910139 - DD Budget Stabilization                                                                                                    |                                                                    | 0.00           |             |                     |               |                           |

Figure 3 IFR Account

| W Management Re        | source Tool - Windows Internet Explorer                      |               |             |              |           |             |                      |                               | للم       |
|------------------------|--------------------------------------------------------------|---------------|-------------|--------------|-----------|-------------|----------------------|-------------------------------|-----------|
| 🕑 💌 🙋 https://v        | ww2.sysadm. <b>sury.edu</b> (smrt).drpmain.cfm?CFID=15199578 | CFTOREN=125   | c1f6ebca074 | 2d-748ED9F4- | A585-A45A | 98276D4E3F4 | ABSE46(sessionid 💌 🧯 | 📔 😫 🤸 🗶 🌌 Live Search         |           |
| Edit Yow Fgvorit       | tes Iools Help                                               |               |             |              |           |             |                      |                               |           |
| vorites 🛛 🙀 💋 Ho       | me - SUNY Cobleskill Empl 49h SUNY Cobleskill                |               |             |              |           |             |                      |                               |           |
| NY Management Reso     | urce Tool                                                    |               |             |              |           |             |                      | 🏠 • 🖸 - 🖃 🛞 • Bage • Safety • | Tgols = 👔 |
|                        |                                                              |               |             |              |           |             |                      |                               |           |
|                        | THE STATE UNIV                                               | ERSITY        | of NEV      | V YORK       |           |             |                      |                               |           |
| YNI                    | Home   Portal                                                | Help          | Cor         | tact Us      |           |             |                      |                               |           |
| anagement              | 28370 SUNY COBLESKILL - A                                    | ccount Trans  | action Deta | il by Type   |           |             |                      |                               |           |
| source                 | 050745-00 DUSINESS                                           |               | cal Year 10 |              |           |             |                      |                               |           |
| ~                      | 000740-00 D0 5INC 5 5                                        | Arrains - ris | cal real to |              |           |             |                      |                               |           |
|                        | Amount Description                                           | Doc Num       | TCode       | Date         | SON       | PO          | Req                  |                               |           |
| unt Balance            |                                                              |               |             |              |           |             |                      |                               |           |
| <u>E Summery</u>       | *** In-Process Expenditures ***                              |               |             |              |           |             |                      |                               |           |
| POTE                   | 401.86 HUMMELS OFFICE PLUS                                   |               | VCHR        | 15-Feb-11    | 7222      | P102729     |                      |                               |           |
| action Criteria        | 139.54 AJCPA AJCPA                                           |               | VCHR        | 23-Peb-11    | 5006      | P102878     |                      |                               |           |
| action Detail          | 114.60 REDISTRIBUTION OF EXPENDITURES T                      |               | JT          | 18-Feb-11    | 3001      |             |                      |                               |           |
| CRCM                   | 656.00 *** In-Process Total ***                              |               |             |              |           |             |                      |                               |           |
| Developer              | 15.68 STAPLS7069039944000002                                 | ×800009       | JT          | 02/14/11     | 3001      |             |                      |                               |           |
| ACCOUNTER ON THE OWNER | 72.49 SHRED-IT UTICA, INC.                                   | 1001742       | VCHR        | 02/08/11     | 7212      | 051021      | 030020               |                               |           |
| at Associate           | 79.04 SHRED-IT UTICA, INC.                                   | 1001483       | VCHR        | 01/06/11     | 7212      | 051031      | 030020               |                               |           |
|                        | 29/69 STAPLS/06/945931000001                                 | XL00041       |             | 12/23/10     | 3001      |             |                      |                               |           |
| Incal Years            | 36.3H STAPLS/06/62660600001                                  | XL00041       |             | 12/23/10     | 3001      |             |                      |                               |           |
| 10-11                  | 122.06 STAPLS/06/62660600002                                 | AL00041       | LICHR.      | 12/23/10     | 3001      | 051031      | 030030               |                               |           |
| Gol                    | A 99 NOVEMBED COLLEGE BOOKSTORE BULL                         | 0003202       | T I         | 12/07/10     | 0000      | WE TRUE     | 030020               |                               |           |
|                        | 71.43 SHDEDUT UTICA INC.                                     | 1001162       | VCHR        | 11/30/10     | 7212      | 051031      | 030020               |                               |           |
|                        | 620.00 NAEP                                                  | 1001105       | VCHR        | 11/22/10     | 1005      | -           | 030043               |                               |           |
|                        | 286.97 STAPI 57054954428000001                               | 20600006      |             | 11/19/10     | 3001      |             |                      |                               |           |
|                        | 115.32 STAPLS7085985135000001                                | XXX00002      | 17          | 11/09/10     | 3001      |             |                      |                               |           |
|                        | 16.00 BIRON L.                                               | 1000793       | VCHR        | 10/15/10     | 4002      |             | 032754               |                               |           |
|                        | 70.85 SHRED-IT UTICA, INC.                                   | 1000771       | VCHR        | 10/08/10     | 7212      | 051021      | 030020               |                               |           |
|                        | 13.45 SEPTEMBER BOOKSTORE                                    | 0003823       | 37          | 10/07/10     | 5885      |             |                      |                               |           |
|                        | 334.40 STAPLS7065049943000001                                | XI00035       | JT          | 09/22/10     | 3001      |             |                      |                               |           |
|                        | 95.25 AICPA "AICPA                                           | X000035       | JT          | 09/22/10     | 5008      |             |                      |                               |           |
|                        | 90.00 SUNY FREDONIA                                          | 1000639       | VCHR        | 09/21/10     | 5006      |             | 030026               |                               |           |
|                        | 900.00 SUBCA                                                 | 1000640       | VCHR        | 09/21/10     | 5006      |             | 030027               |                               |           |
|                        | 6.39 BOOKSTORE AUGUST                                        | 0003770       | 11          | 09/20/10     | 5885      |             |                      |                               |           |
|                        | 403.92 SHRED-IT UTICA, INC.                                  | 1000498       | VCHR        | 09/09/10     | 7212      | 051031      | 030020               |                               |           |
|                        | 347.67 SHRED-IT UTICA, INC.                                  | 1000429       | VCHR        | 08/31/10     | 7212      | 051031      | 030020               |                               |           |
|                        | 3.23 BOOKSTORE JULY                                          | 0003733       | 31          | 08/30/10     | 5665      |             |                      |                               |           |
|                        | 398.42 STAPLS/064058156000001                                | XH00051       |             | 08/25/10     | 3001      |             |                      |                               |           |
|                        | 140.00 VOSATKA C A                                           | 1000289       | VICHE       | 08/16/10     | 4002      |             | 032715               |                               |           |
|                        | 190.00 VOSATKA C. A                                          | 1000209       | VCHR        | 00/10/10     | 4701      |             | 032715               |                               |           |
|                        | 1.005.00 FOUNDATION ACCOUNTING                               | XH00021       | JT          | 08/13/10     | 5006      |             |                      |                               |           |
|                        | 270.00 AICPA *AICPA                                          | XH00021       |             | 08/13/10     | 5006      |             |                      |                               |           |
|                        | 48.00 BIRON L.                                               | 1000190       | VCHR        | 08/02/10     | 4002      |             | 032710               |                               |           |
|                        | 5.00 BIRON L.                                                | 1000190       | VCHR        | 08/02/10     | 4200      |             | 032710               |                               |           |
|                        | 185.00 BRON                                                  | 1000190       | VCHR        | 08/02/10     | 4701      |             | 032710               |                               |           |

Figure 4 OTPS (drill down)

- "Drill down" available when colored numbers are underlined
- "In process" payments with a PO number beginning with a "P" are actually credit card purchases (uncertified)
- Credit card purchase (certified) have a document number that begins with an "X"
- Voucher payments (check) have an 8 digit document number that begins with an "0" for 09/10 and will begin with a "1" for 10/11
- Journal transfers (manual changes or corrections made in the Business Office) have a 4 digit document number
- Click on "portal" at the top of the page to exit; green "sign off" button is in the top right corner

2/23/2011